IPsec VPN client (Win7 版本) 使用浮動或 3G 網路連回 USG 50H 的 IPsec VPN 設定範例:

USG 50H 端設

步驟1. 確認 WAN 端是己播上網,故有取得固定 IP 位置.

範例為:WAN的固 IP 為 118.168.82.130

| ZyXEL                           | ZvWALL > Networ                           | k > Interface         | > Status           |                                           |                     |                         | 1                 | rere              |
|---------------------------------|-------------------------------------------|-----------------------|--------------------|-------------------------------------------|---------------------|-------------------------|-------------------|-------------------|
| Status                          | 状態 速接均角<br>介面狀態                           | 色 乙太纲                 | 路 PPP              | 行動通信                                      | 通道 無線網              | 格 】 VLAN 感              | 發展域網路 植接          | 器 主幹              |
| 100                             | ■名稱                                       | 狀態                    | 區域                 | IP (                                      | 立址/網路這罩             | IP 指派                   | 服務                | 動作                |
| 21.00<br>66日                    | 🗐 wan1                                    | 100M/Full             | WAN                | 0.0.0.0 / 0.0                             | 0.0.0               | DHCP client             | n/a               | Renew             |
| 區域<br>DDNS                      | wan1_ppp                                  | Connected             | WAN                | 118.168.82.                               | 130 / 255.255.255.2 | 55 Dynamic              | n/a               |                   |
| 虛擬伺服器<br>HTTP 重新導向              | wan2_ppp                                  | Inactive              | WAN                | 0.0.0.0 / 0.0                             | ).0.0               | Dynamic                 | n/a               | n/a               |
| ALG                             | lan2                                      | Down                  | LAN1               | 192.168.1.1                               | / 255.255.255.0     | Static                  | DHCP server       | n/a               |
| 大画<br>NN<br>用程式巡查/頻寛管理<br>tti-X | <u>dmz</u><br>⊒ <u>wlan-1</u><br>wlan-1-1 | Down<br>n/a<br>Down   | DMZ<br>n/a<br>WLAN | 0.0.0.0 / 0.0<br>n/a / n/a<br>192.168.5.1 | / 255.255.255.0     | Static<br>n/a<br>static | n/a<br>n/a<br>n/a | n/a<br>n/a<br>n/a |
| 件<br>统<br>渡                     | 介面統計                                      |                       |                    |                                           |                     |                         |                   | 「重新整理」            |
|                                 | ■名稱                                       | 狀態                    | 19                 | 送封包                                       | 接收封包                | 睡道                      | 每秒傳送位元組           | 每秒接收位元組           |
|                                 | 🗟 wan1                                    | 100M/Full             | 32639              |                                           | 634206              | 2                       | 0                 | 0                 |
|                                 | wan1_ppp<br>∃wan2                         | Connected<br>Inactive | 26275<br>0         |                                           | 27438<br>0          | 2                       | 0                 | 0                 |
|                                 | lan1                                      | Up                    | 25555              |                                           | 23421               | 3                       | 0                 | 0                 |
|                                 | 🥘 Message 📃                               | Ready.                |                    |                                           | -                   |                         | -                 | (L)               |

步驟2. 設定 VPN 閘道, 請點選 ZyWALL 底下的 VPN →點選 IPSec VPN→點 選 VPN Gateway→按下 → 的符號來新增 VPN 閘道

| ZyXEL                                                                                                    |                                                                                                    |                                                    | ?て 믿 것 문 - 제                                    |
|----------------------------------------------------------------------------------------------------|----------------------------------------------------------------------------------------------------|----------------------------------------------------|-------------------------------------------------|
| Status<br>ZyWALL<br>は朝路<br>-防火着<br>PPN<br>- IPSec VPN<br>- SSL VPN<br>- 庭用程式巡查/頻寬管理<br>日和i-X<br>市物件<br>む系統 | <ul> <li>ZyWALL &gt; VPN &gt; IPSec VPN &gt; VPN</li> <li>VPN 法線</li> <li>VPN 開道器</li> <li>SA E</li> <li>設定</li> <li>總連線數目:1</li> <li># △</li> <li>名斯</li> </ul> | Gateway<br>遊程式<br>30 ▼ 毎頁連線數<br>我的位址 安全開道<br>変用 重設 | 頁面: 【 【 1 of 1 】 】<br>VPN 連級<br>Add VPN Gateway |
| ☆ 雑読                                                                                                    | 🛢 Message 🛛 Ready.                                                                                                    |                                                    | ۵ (۱)                                           |

## 步驟3. 新增 VPN 閘道

VPN 開道器名稱:請自定,用來識別此間道的用途
我的位址-請選取對外上網介面 wan (此範例為 wan1-ppp 浮動式固定 IP)
對等間道位址:選取動態位址 (因遠端 3G 或 pppoe 每次播入時 IP 皆不相同)
認證-預先共用金鑰:輸入的密碼 (在兩端設備要設相同)

- 本機 ID 類型: IP
- 內容:此端 WAN 的 IP 位置

## (請自定,需在遠端設備的 Remote ID 值欄位輸入完全相同的資訊)

- 對等裝置 ID 類型: E-mail (因為 IP 不固定或使用 Mail 來做為連入驗証)
- 內容: <u>ab@zyxel.com</u>

(請自定,需在遠端設備的 local ID 值欄位輸入完全相同的資訊)

- 階段 1 設定:兩端建立 VPN 的驗証方式需完全相同
- 最後請按下"確定"鈕來儲存設定值·

| ZyXEL                    |                                          |                                              | ??                                        |
|--------------------------|------------------------------------------|----------------------------------------------|-------------------------------------------|
|                          | ZyWALL > VPN > IPSec VPN > VPN Gateway > | Edit > #1                                    |                                           |
| Status                   |                                          |                                              |                                           |
|                          | 一般設定                                     |                                              |                                           |
| ZyWALL<br>自朝路            | VPN 閘道器名稱                                | VPN50H                                       |                                           |
|                          | 關道設定 洋動式(PPPoE)固定1P方式。                   | <b>後定</b>                                    |                                           |
| - 區域                     | 我的位址                                     |                                              |                                           |
| - DDNS<br>- 成態伺服器        | ◎ 介面                                     | wan1_ppp V Dynamic 118.168.82.130/255.255.25 | 55.255                                    |
| - HTTP 重新導向<br>- ALG     | ○網域名稱 / IP<br>對等閘道位址                     |                                              |                                           |
| 一防火牆                     | ○ 靜態位址                                   |                                              |                                           |
|                          |                                          | 1. 0.0.0                                     |                                           |
| SSL VPN<br>- 應用程式巡查/頻寬管理 | ● 動態位址                                   | 2. 0.0.0                                     |                                           |
| Anti-X                   | 222                                      |                                              | 😡 Basic                                   |
| ● ● 初件                   | ⑦ 預失共田全論                                 | 12345678                                     |                                           |
| ■ 推護                     | 本機 ID 類型                                 | P V                                          |                                           |
|                          | 内容                                       | 118.168.82.130                               |                                           |
|                          | 對等裝置 ID 類型                               | E-Mail 🔽                                     |                                           |
|                          | 內容                                       | ab@zyxel.com                                 |                                           |
|                          | 階段1該定 雨端設備的設定需完全相同                       |                                              | <b>Basic</b>                              |
|                          | SA 留存時間<br>協商模式                          | 86400 (180 - 3000000 秒數)<br>Main             |                                           |
|                          | 提議                                       | # 加密 認識                                      | at la la la la la la la la la la la la la |
|                          |                                          | 1 DES V MD5 V                                | <u></u>                                   |
|                          | 金鑰群組                                     | DH1 💌                                        |                                           |
|                          | □ 斷線值測(Dead Peer Detection,DPD)          |                                              |                                           |
|                          |                                          |                                              |                                           |
|                          |                                          |                                              |                                           |
|                          |                                          | 羅定 取消                                        |                                           |
|                          |                                          |                                              | ×                                         |

步驟4. 設定 VPN 連線規則→ ZyWALL →點選 VPN →點選 IPSec VPN →點選 VPN 連線→增加一筆 VPN 連線規則,請按下 的符號來新增 VPN 連線

| ZyXEL                    |                                        |               | ? <del>? </del>    |
|--------------------------|----------------------------------------|---------------|--------------------|
|                          | ZyWALL > VPN > IPSec VPN > VPN Connect | ction         |                    |
| Status                   | VPN 連線 VPN 開道器 SA 監控程式                 | 7             |                    |
|                          | 全域設定                                   |               |                    |
| ZyWALL<br>■ 網路<br>↓防火牆   | □使用策略路由控制動態 IPSec 規則                   |               |                    |
| E VPN                    | 設定                                     |               |                    |
| - IPSec VPN<br>- SSL VPN | 總連線數目:1                                | 30 💟 毎頁連線數    | 頁面: 🖪 🖪 1 of 1 🕨 🕨 |
| - 應用程式巡查/頻寬管理            | # <u>ム</u> 名額 VPN                      | 制道器 封裝 演算法    | 策略 💼               |
| ■ 物件                     |                                        |               | 4Add VPN           |
| ■系统<br>■推護               |                                        | <b>寮用 重</b> 設 |                    |
|                          |                                        |               |                    |

步驟5. 新增 VPN 規則

連線名稱:請自定,用來識別此連線規則的用途
VPN 開道器:站對站且動態對等 (一端為浮動,故選此項)
VPN 開道器:選取己建立的 VPN 開道(ex:VPN50H)
策略:本機策略:本機端可存取的網段
遠端策略:遠端可連入的網段
階段 2 設定:兩端建立 VPN 的驗証方式需完全相同
最後請按下 "確定" 鈕來儲存設定値.

| ZyXEL                             |                                                       |                                                                 | ?₹₽⊼₿           |
|-----------------------------------|-------------------------------------------------------|-----------------------------------------------------------------|-----------------|
|                                   | ZyWALL > VPN > IPSec VPN > VPN Connect                | tion > Edit > #1                                                |                 |
| Status                            | 一機設定                                                  |                                                                 | Basic           |
| yWALL<br>朝路                       | 連線名稱                                                  | A50H                                                            |                 |
| VPN<br>IPSec VPN                  | <ul> <li>□ 固定</li> <li>□ 啓用重播偵測</li> </ul>            |                                                                 |                 |
| └SSL VPN<br>應用程式巡查/頻寬管理<br>Anti-X | VPN 制道器                                               |                                                                 | Advanced        |
| 物件                                | 應用情境<br>〇 站對站                                         |                                                                 | Show Advanced S |
| 維護                                | <ul> <li>● 站對站且動態對等</li> <li>○ 遠端存取(伺服器角色)</li> </ul> |                                                                 |                 |
|                                   | ○ 法端存取(用戶端角色)<br>VPN 制道器                              |                                                                 |                 |
|                                   | wan1_ppp 0.0                                          | .0.0, 0.0.0.0                                                   | Basic           |
|                                   | 本機策略                                                  | LAN1_SUBNET INTERFACE SUBNET, 192.168.1.0/24                    |                 |
|                                   | □ 滾端策略<br>□ 策略強制執行                                    | PC MOST, 192.168.2.100                                          |                 |
|                                   | 階段2設定 雨端装備累設定值完全                                      | 相同吧!!                                                           | 😡 Basic         |
|                                   | SA 留存時間<br>現用通訊協定                                     | 86400 (180 - 3000000 秒數)<br>FSP 🗸                               |                 |
|                                   |                                                       | Tunnel V<br>http://www.com/com/com/com/com/com/com/com/com/com/ | -               |
|                                   |                                                       | I DES M MD5                                                     |                 |
|                                   | 完整性順向機密(Perfect Forward Secrecy,<br>PFS)              | DH1 V                                                           |                 |
|                                   |                                                       | [確定] [取消]                                                       |                 |

步驟6. 設定 USG 50H VPN 加物件 (遠端可存取的網段) ZyWALL→點選物件→點選位址→點選位址→請按下<sup>□</sup>的符號來 新增遠端可存取的網段物件。

| ZyXEL                              |            |                           |                  |                           | 77978 M               |
|------------------------------------|------------|---------------------------|------------------|---------------------------|-----------------------|
|                                    | > ZyWALL > | Object > Address > Addres | s                |                           |                       |
| Status                             | 位址         | 立址群组                      |                  |                           |                       |
| ZyWALL                             | 設定         |                           |                  |                           |                       |
| ● 網路<br>■ たい (株)                   | #          | △名額                       | 類型               | 位址                        | <b>₽</b>              |
|                                    | 1          | LAN1_SUBNET               | INTERFACE SUBNET | lan1-192.168.1.0/24       | Fadd Address          |
| - 應用程式巡查/頻寬管理                      | 2          | LAN2_SUBNET               | INTERFACE SUBNET | lan2-0.0.0/32             | 5 T                   |
|                                    | 3          | DMZ_SUBNET                | INTERFACE SUBNET | dmz-0.0.0/32              | B' 🖬                  |
| <b>■物件</b>                         | 4          | WLAN-1-1_SUBNET           | INTERFACE SUBNET | wlan-1-1-192.168.5.0/24   | B' Ū                  |
| │ ├ 使用者/群組                         | 5          | PC                        | HOST             | 192.168.2.100             | B' 🖻                  |
| 位址                                 | 6          | FTP                       | HOST             | 192.168.1.150             | B' 🖬                  |
| - 最務                               | 7          | HOME_VPN                  | RANGE            | 192.168.1.10-192.168.1.15 | B' D                  |
| - 抹崔<br>- AAA 伺服器<br>- 認證方式        | 8          | nbg460                    | RANGE            | 192.168.2.1-192.168.2.254 | <b>f</b> <del>d</del> |
| - 無証<br>- SSL 應用程式<br>□ #読         |            |                           |                  |                           |                       |
| - 無証<br>- SSL 應用程式<br>章 兼義<br>章 維護 |            |                           |                  |                           |                       |

步驟7. 自訂遠端可存取的網段名稱,用於識別用,位址類型選為 RANGE, 並輸入起始的位址及結束的 IP 位址

| ZyXEL                                                         |                                    |                                              | ? <b>.</b> |
|---------------------------------------------------------------|------------------------------------|----------------------------------------------|------------|
|                                                               | ZyWALL > Object > Address          | > Address > Edit > #8                        |            |
| Status                                                        | [                                  |                                              |            |
|                                                               | 設定                                 |                                              |            |
| ZyWALL<br>古 網路<br>- 防火牆<br>E VPN<br>- 應用程式逐查/頻寫管理<br>E Anti-X | 名稱<br>位址類型<br>起始 IP 位址<br>結束 IP 位址 | nbg460<br>RANGE   192.168.2.1  192.168.2.254 |            |
| ■ 物件<br>● 使用者 / 群組<br>■ 位<br>- 服務<br>- 排程<br>- AAA 伺服器        |                                    | 確定 取消                                        |            |

- 步驟8. 設定 USG 50H VPN 路由規則,設定一筆透由 VPN 連入的封包回去的 路徑規則.
- 步驟9. 請點選 ZyWALL → 點選 Network → 點選 Routing → 點選 Policy Route 描述:給定路由規則描述用於識別,規則作用 來源位址:any 目的位址:遠端可存取的網段(步驟 7 所建立的物件名稱) 服務:any(指任何封包類型) 下個躍點類型:VPN tunnel VPN 通道:指向步驟 5 建立的規則名稱 位址轉譯:none

| Status      Status      Status      Synthe      Synthe | ZyXEL                                                       |                                                    | ? <b>K</b> @K8 M                        |
|----------------------------------------------------------------------------------------------------|-------------------------------------------------------------|----------------------------------------------------|-----------------------------------------|
| マツWALL         「 密用<br>生また         「 四 省 第)           ・ クロボ<br>多治曲<br>・ 原は、<br>・ DDNS<br>・ 生業何見認<br>・ HTTP 互動労迫<br>・ ALG<br>助公型         (可 省 第)           ・ DDNS<br>・ 生類何見認<br>・ HTTP 互動労迫<br>・ ALG<br>助公型         Interface / Ianl 更成…<br>any ・           ・ DSCP 代語         期程<br>期程           ・ DSCP 代語         期2           ・ ALG<br>・ 力許<br>・ 素潔         ・ 一 入庭 之 物件  久遠 之 物件  久遠 之 物件  久遠 之 物件  久遠 之 物件  久遠 之 物件  久遠 之 物件  久遠 之 ツ Nh 納 授<br>回 SCP 代語           ・ 本述         ・ 1 回 201           ・ 本述         ・ 1 回 201           ・ 本述         ・ 1 回 201           ・ 本述         ・ 1 回 201           ・ 本述         ・ 1 回 201           ・ 本述         ・ 1 回 201           ・ 本述         ・ 1 回 201           ・ 本述         ・ 1 回 201           ・ 本述         ・ 1 回 201           ・ 1 回 201         ・ 1 回 201           ・ 1 回 201         ・ 1 回 201           ・ 1 回 201         ・ 1 回 201           ・ 1 回 201         ・ 1 回 201           ・ 1 回 201         ・ 1 回 201           ・ 1 回 201         ・ 1 回 201           ・ 1 回 201         ・ 1 回 201           ・ 1 回 201         ・ 1 回 201           ・ 1 回 201         ・ 1 回 201           ・ 1 回 201         ・ 1 回 201           ・ 1 回 201         ・ 1 回 201 </th <th></th> <th>設定</th> <th></th>                                                                                                    |                                                             | 設定                                                 |                                         |
| 路由<br>画域       使用者       any          DDNS<br>虚疑何服器       P)还       Interface / lan1 (思以<br>any          ALG       防火盖       b的位址       nbg460       ->建立物件查速或YPN的 網長         DSCP 代碼       none       any        ex:192.168.2.1-192.168.2.254         B的位址       none       any           BARti-X       市物件       any           BARti-X       市物件       any           BARti-X       市物件       any           BARti-X       市物件       Asti-X            BARti-X       市物件       Asti-X            BARti-X       市物件       Asti-X             BARti-X       市物件       Asti-X                                                                                                    | yWALL<br>約路<br>↓介面                                          | ✓ 啓用<br>共対<br>標準                                   | VPN-Routing (可省略)                       |
| 虛擬向最器     my       HTTP 重新岩白     自的位址       ALC     DSCP 代碼       b VPN     加g       應用程式巡查/頻算管理     開設       P Anti-X     my       c Anti-X     my       c Anti-Y                                                                                                    | 路由<br>- 區域<br>- DDNS                                        | 使用者                                                | any 🔽<br>Interface / lan1 建筑            |
| Anti-X<br>本 Anti-X<br>本 物并<br>e 系统<br>e 推讀<br>PN 通道<br>□ Auto Destination Address<br>主幹<br>DSCP 標誌<br>DSCP 標誌<br>preserve ▼                                                                                                    | - 虚擬伺服器<br>- HTTP 重新導向<br>- ALG<br>- 防火管<br>- PN            | 來源位址<br>目的位址<br>DSCP 代碼<br>排程<br>服務                | any                                     |
| 主幹 WAN_TRUNK ▼<br>DSCP 標誌 preserve ▼                                                                                                    | 産州 <b>省</b> 3,2002/知時14<br>4.Anti-X<br>4.物件<br>4.系統<br>4.維護 | 下個躍點<br>類型<br>VPN 通道<br>□ Auto Destination Address | VPN Tunnel ▼<br>A50H ▼ 指向封包回到vpn tunnel |
|                                                                                                    |                                                             | 主幹<br>DSCP 標誌<br>DSCP 標誌                           | WAN_TRUNK V                             |
| 位林總理<br>來源網路位址轉譯 none ♥<br>預宜控制                                                                                                    |                                                             | 位社 魏王<br>來源網路位址轉譯<br>積宜控制                          | none                                    |
| 最大頻寬     0     Kbps       頻寬優先權     0     (1-7, 1 爲最高優先權)       最大頻寬使用     0     (1-7, 1 爲最高優先權)                                                                                                    |                                                             | 最大頻寬<br>頻寬優先權<br>□ 最大頻寬使用                          | 0Kbps<br>0(1-7, 1 爲最高優先權)               |
| 確定<br>取消<br>■ Message Ready.                                                                                                    |                                                             | Message Ready.                                     |                                         |

步驟10. USG 50H 設備端的設定完成 ·

WIN 7 系統需另安裝 IPsec VPN Client 授權軟體. 版本需為 2.4.204.61.54

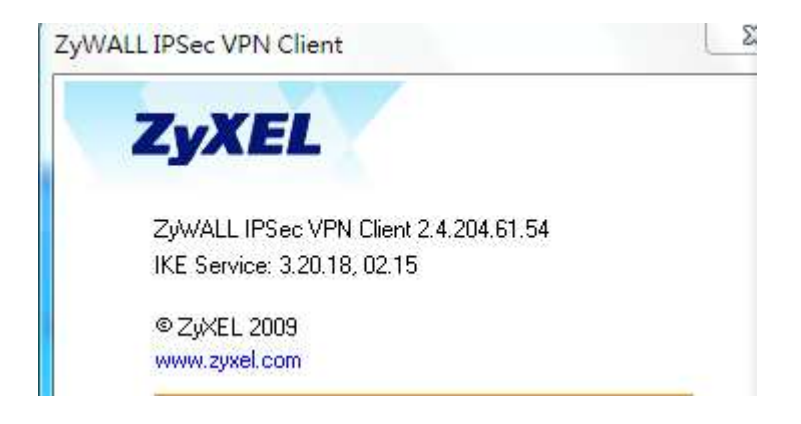

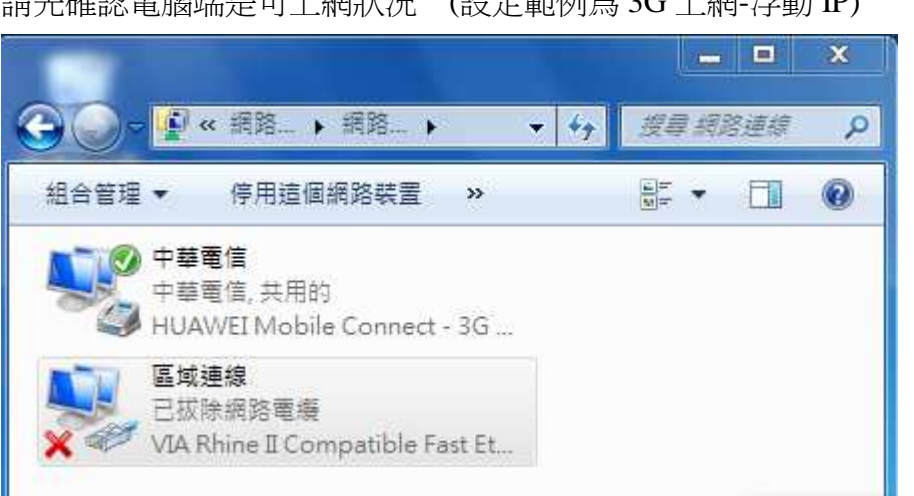

請先確認電腦端是可上網狀況 (設定範例為 3G 上網-浮動 IP)

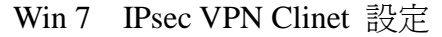

| Configuration       View Tools ?         Advanced features       Config Mode       Redund GW         Config Mode       NAT-T       Automatic         V Aggressive Mode       NAT-T       Automatic         X-Auth       Interface       Any         X-Auth       Connections       Interface         Hybrid Mode       Password       Password         Local and Remote ID       Continue       Continue         Cool ID       Email       ab@zyweLcom         Remote ID       I18168.82130       Advanced Settings         Xauthentication       MD5       Automatics         Xey Group       DH1       Save & Appy                                                                                                    | Phase1 Advanced                                                                                                    | Z ZYWALL IPSec VPN Client                                                                                                    |
|----------------------------------------------------------------------------------------------------|----------------------------------------------------------------------------------------------------|----------------------------------------------------------------------------------------------------|
| Advanced features<br>Config Mode Redund.GW<br>承ggressive Mode NAT-T Automatic<br>X-Auth<br>X-Auth<br>K- Kauth Popup Login<br>Hybrid Mode Password<br>Local and Remote ID<br>Choose the type of ID: Set the value for the ID:<br>Local ID Email 文 ab@zyvel.com<br>Remote ID IP Address 文 1118.168.82.130<br>查会学USG 50II-YPN 踏在L的这定<br>OK Cancel                                                                                                    | ZyXEL                                                                                                    | File VPN Configuration View Tools ?                                                                                                   |
| ✓ Aggressive Mode       NAT-T       Automatic       ●       Significant       Interface       Annu       ●         X-Auth       ●       ×Auth       ●       Remote Gateway1       18168.82.130       ●       ●       ●       ●       ●       ●       ●       ●       ●       ●       ●       ●       ●       ●       ●       ●       ●       ●       ●       ●       ●       ●       ●       ●       ●       ●       ●       ●       ●       ●       ●       ●       ●       ●       ●       ●       ●       ●       ●       ●       ●       ●       ●       ●       ●       ●       ●       ●       ●       ●       ●       ●       ●       ●       ●       ●       ●       ●       ●       ●       ●       ●       ●       ●       ●       ●       ●       ●       ●       ●       ●       ●       ●       ●       ●       ●       ●       ●       ●       ●       ●       ●       ●       ●       ●       ●       ●       ●       ●       ●       ●       ●       ●       ●       ●       ●       ●       ●       ● | Advanced features                                                                                                    | Console Phase1 (Authentication)  Parameters Name Gateway1                                                                             |
| Local and Remote ID<br>Choose the type of ID: Set the value for the ID:<br>Local ID Email                                                                                                    | ✓ Aggressive Mode     NAT-T     Automatic     ▼       X-Auth                                                                                                    | Some Connections<br>Connections<br>□                                                                                                  |
|                                                                                                    | Local and Remote ID<br>Choose the type of ID: Set the value for the ID:<br>Local ID Email 		 ab@zyxeL.com<br>Remote ID IP Address 		 118.168.82.130<br>靖冬考USG 50Ⅱ-VPN 階段上的設定<br>OK Cancel | Certificate Certificate Management<br>IKE Incryption DES Advanced Settings<br>Authentication MD5 「<br>Key Group DH1 「<br>Save & Apply |

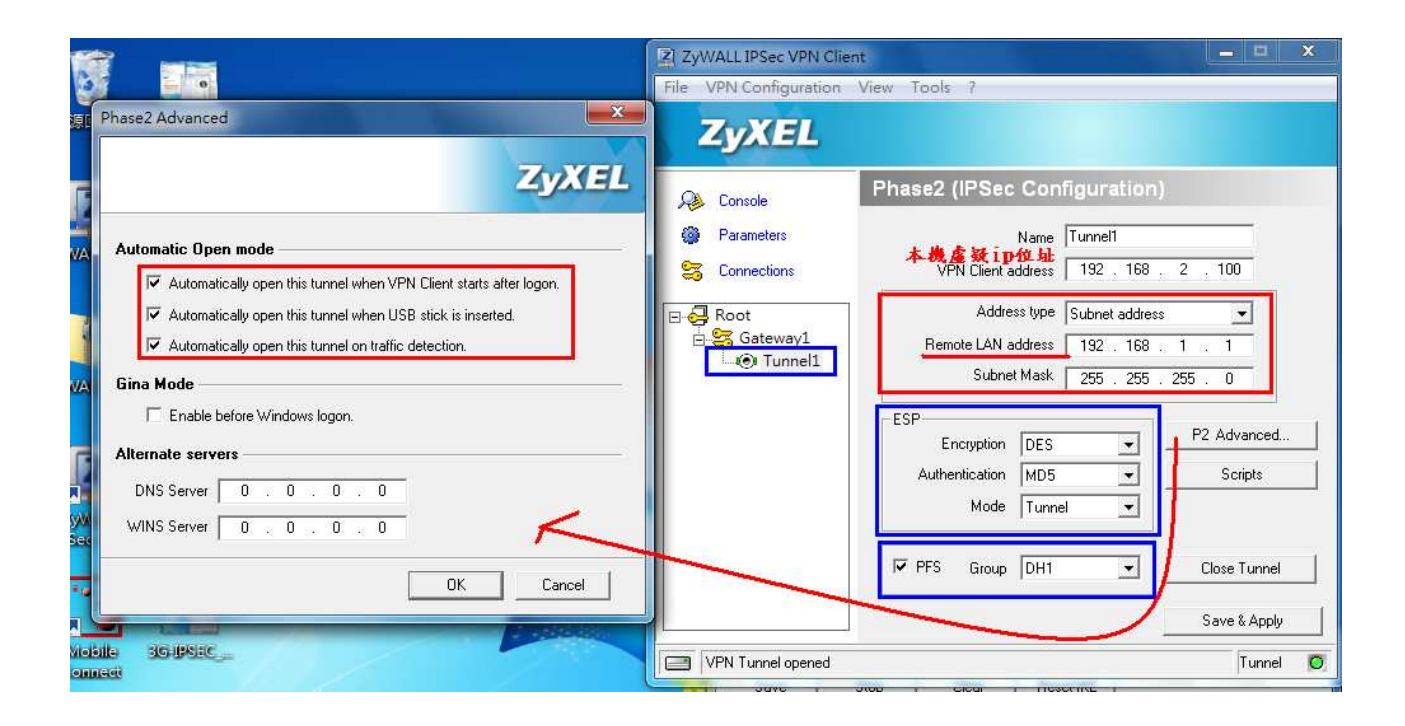

## 成功建立 即可透由 VPN 連入 USG50H 底下的電腦存取資料 使用網路芳鄰方式存取.

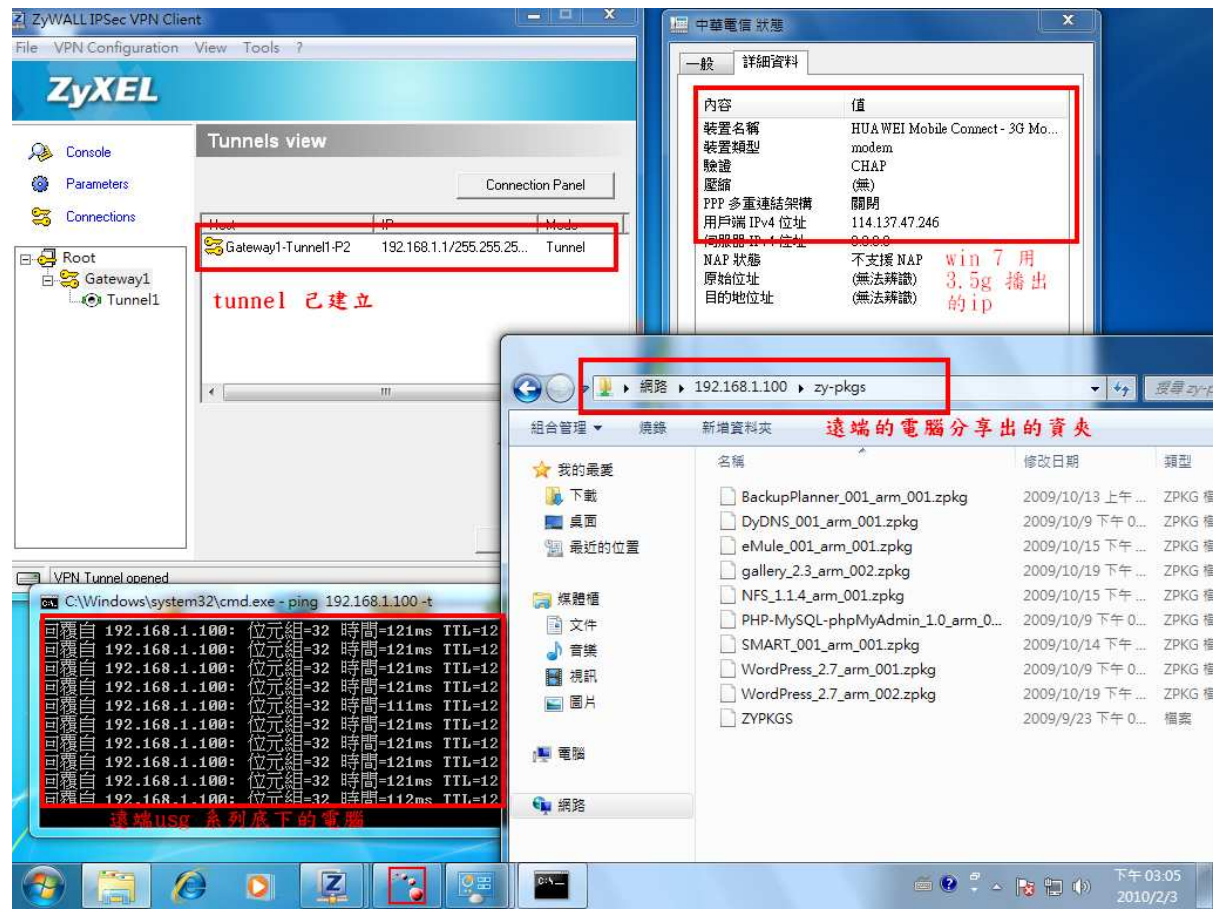